令和3(2021)年度 高等学校情報科「情報 I」に関する調査研究

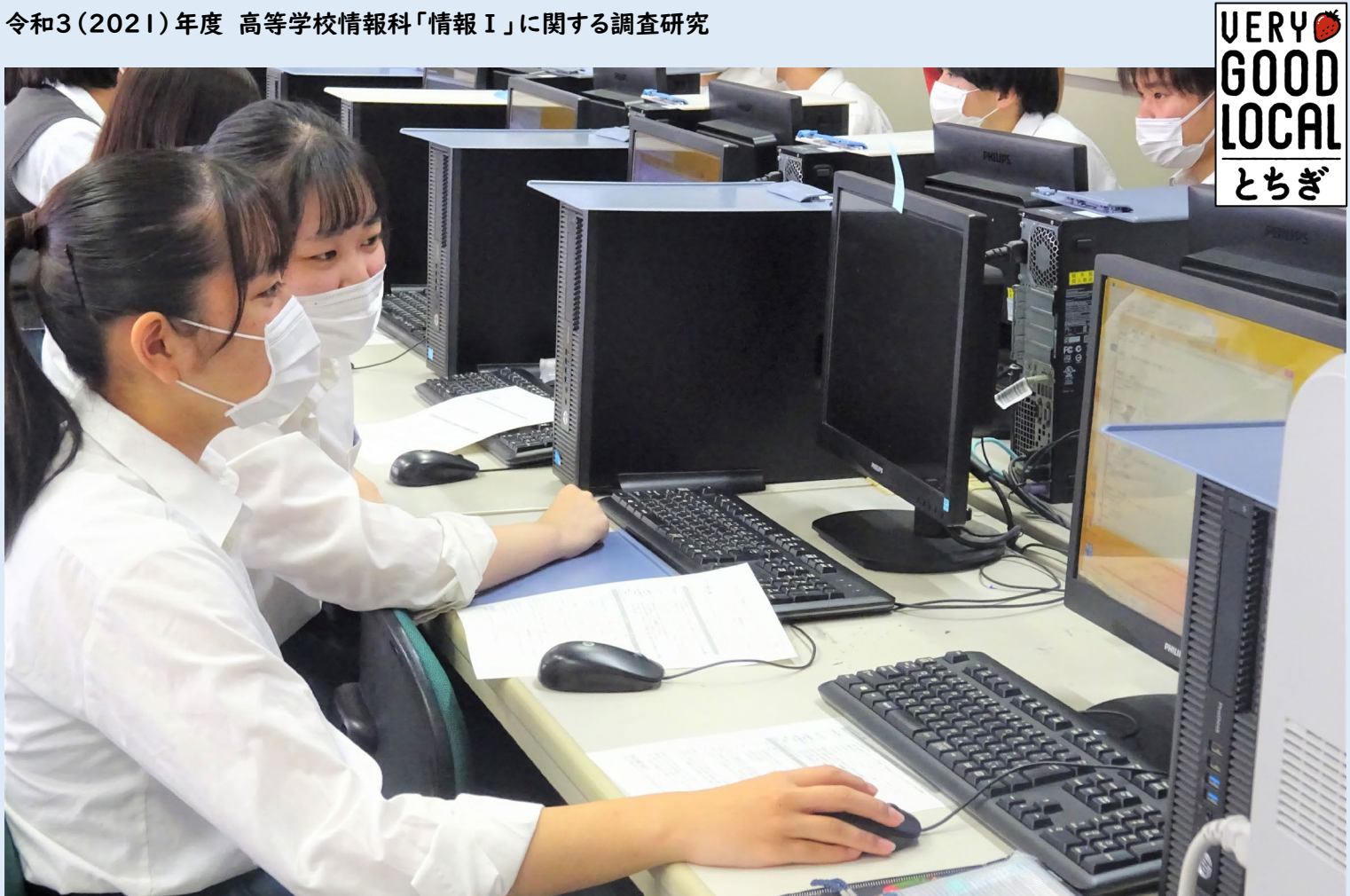

# 「情報 I」におけるプログラミング指導資料

これで安心! プログラミングの授業 (プログラミング言語: Python)

Python をインストールしてみよう

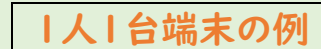

戶検索 ⑧ ±21

無料

Python でプログラミングの授業を行うためにはインストールが必要です。生徒用に整備された1人1台端末に、Python を インストールしてみましょう。

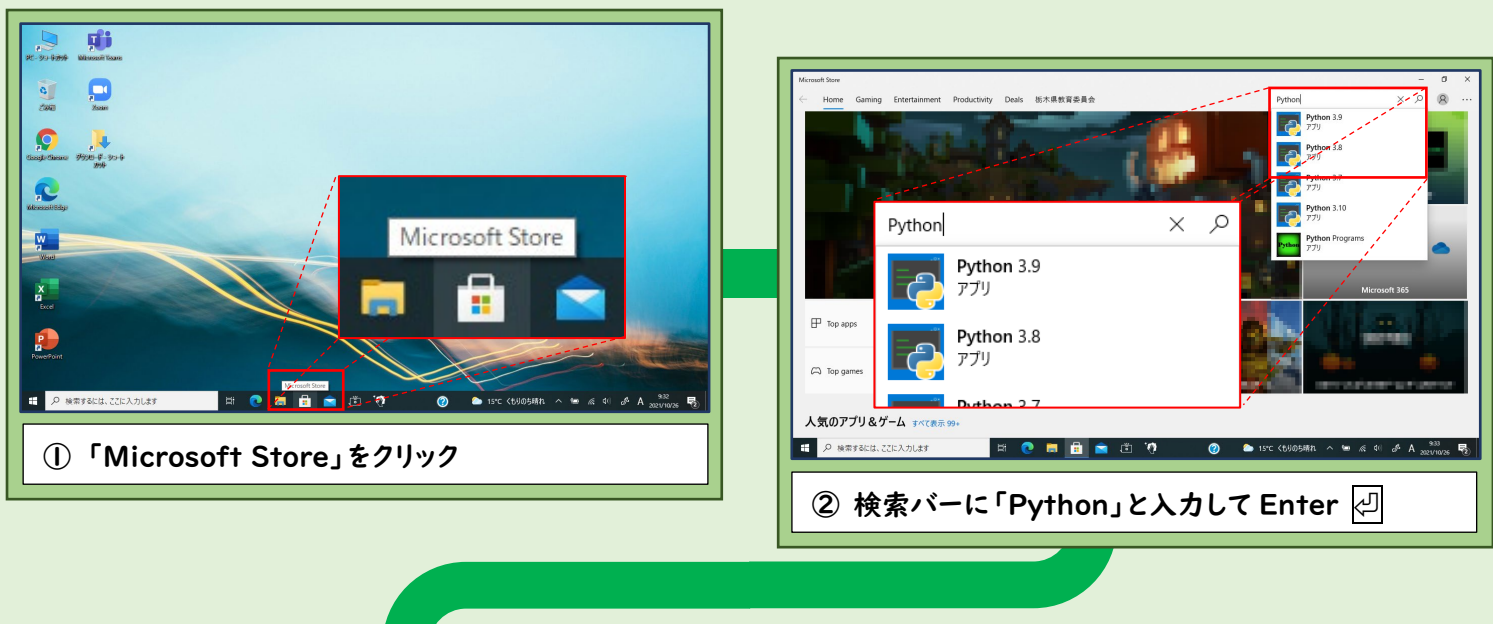

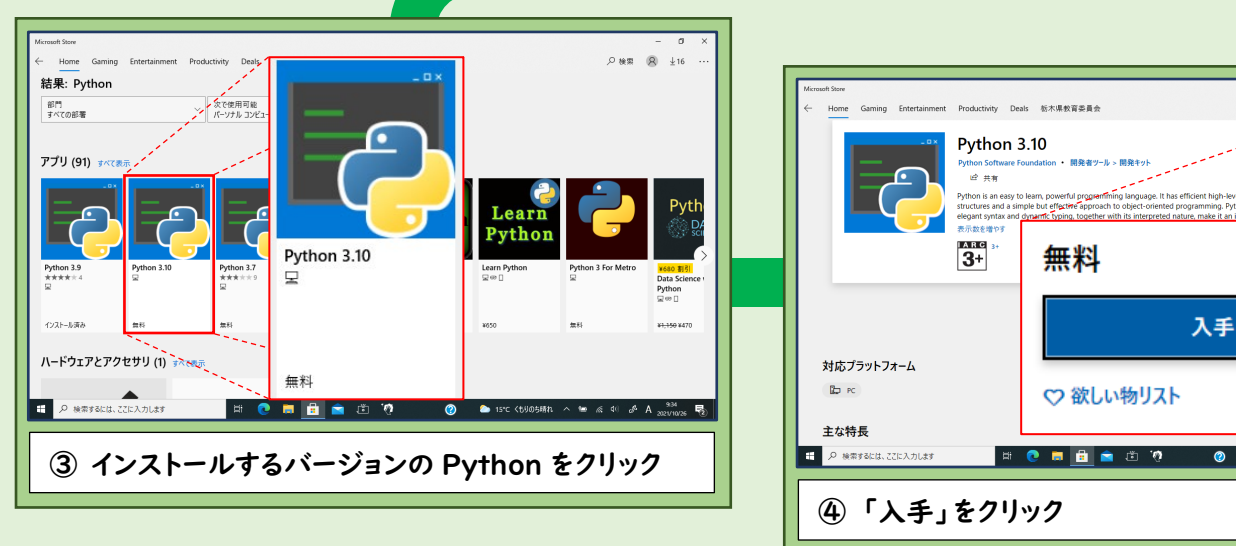

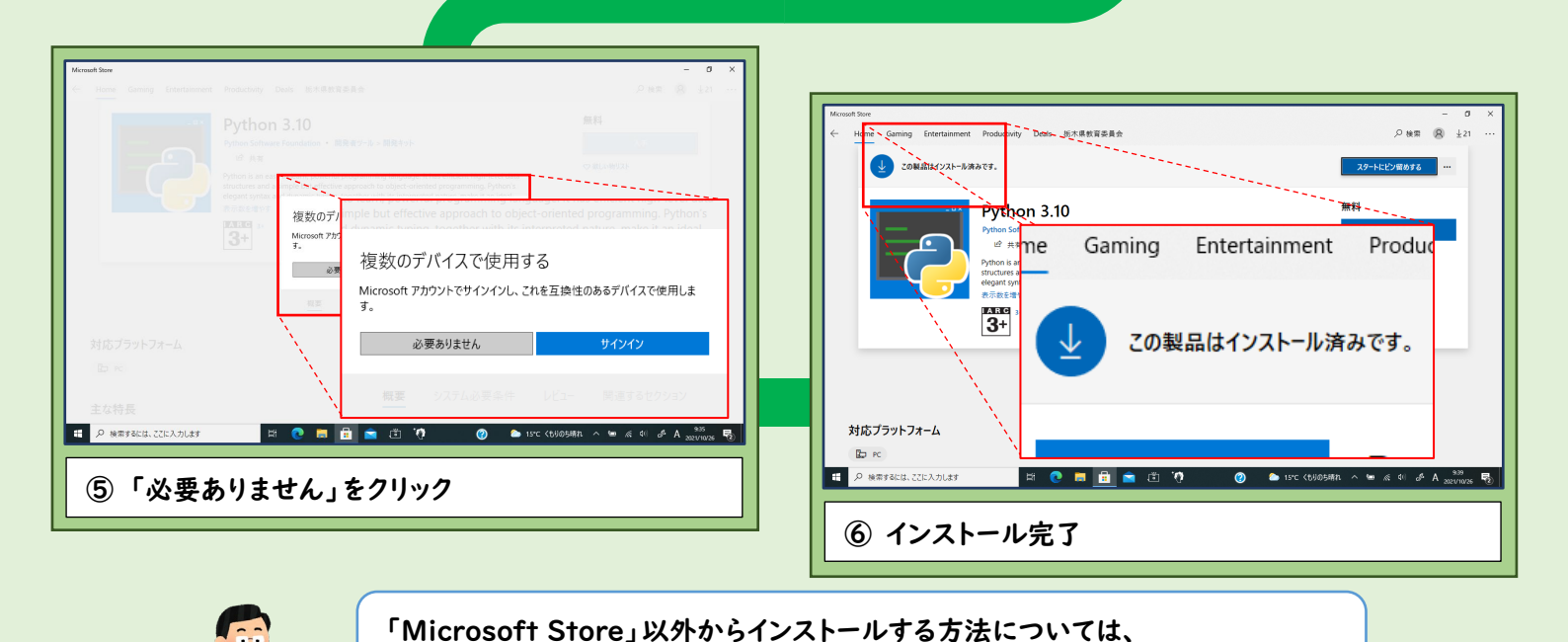

「<u>こんなときはどうするの?教えて!Q&A」のページ、 Q5</u>を参照してください。

## Python について

Python は、機械学習を使った人工知能の開発、ゲームやアプリケーションの制作、データサイエンス、 Web 上の情報収集など幅広い分野で使われています。IT 関係の大企業も Python を利用しています。 特徴は、そのプログラムがシンプルというところです。ある動作をさせたいとき、そのプログラムは基本的 に誰が書いても同じようなコードになるように作られているため、作成者以外の人が見ても動作を把握しや すいというメリットがあります。

教科書にはプログラミング言語の一つとして Python が用いられています。

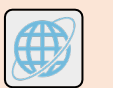

# 役に立つ! リンク集

プログラミングの授業や準備等に役立つ Web サイトを紹介します。「自信を持って授業を行うために、プログラミングについて もっと知っておきたい」「授業で使える教材を知りたい」という方にオススメです。

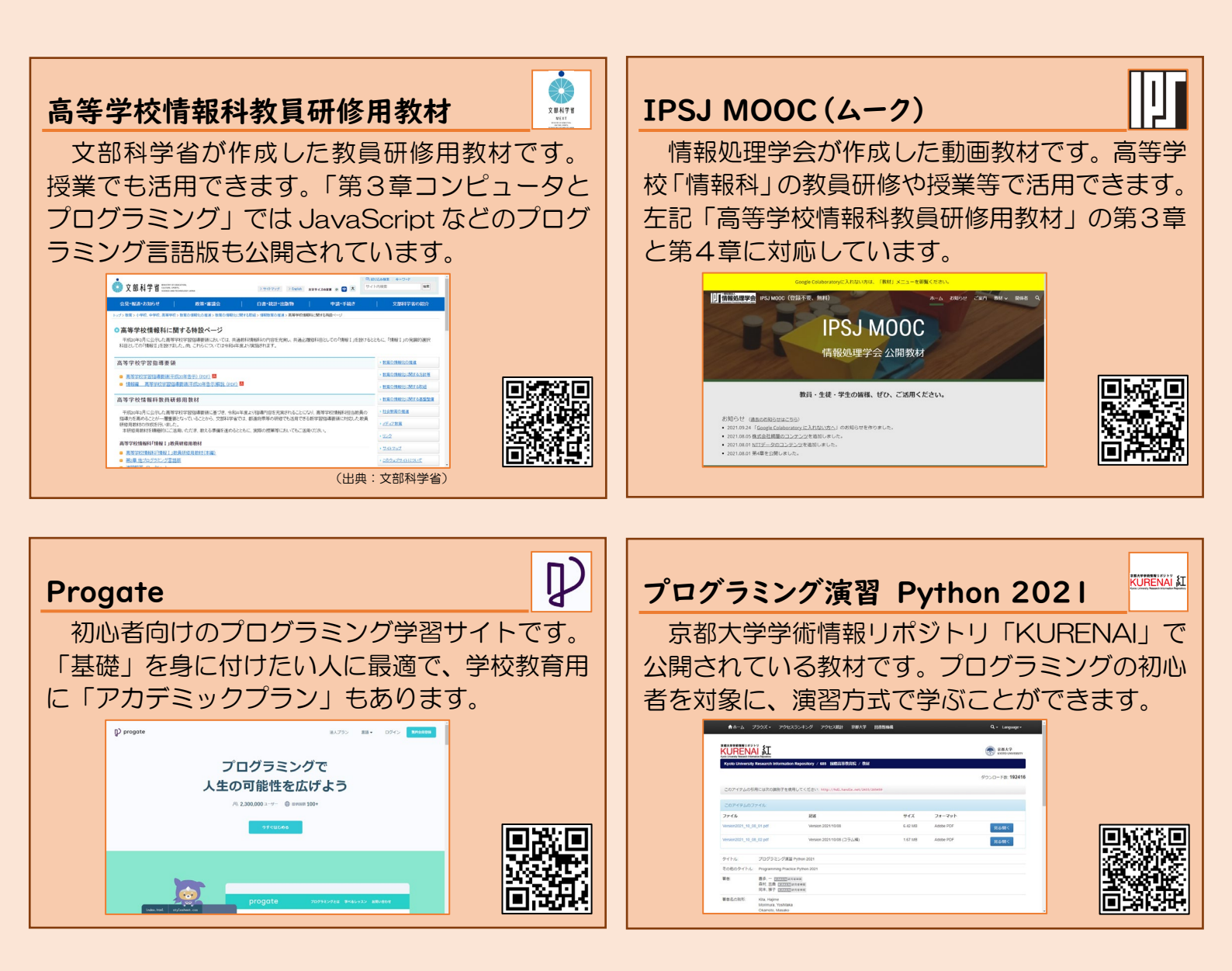

### ■ 実践授業「プログラムの基礎的理解と制作」

プログラミングの1時間目の授業展開案を用意しました。学校の実情に応じて、時間数を変えたり、

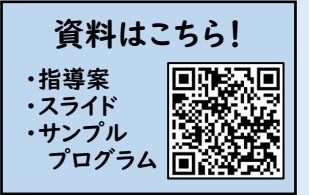

ー部を活用したりするなど、工夫してお使いください。

#### ~本時の目標~

- ・順次、分岐とそのプログラムを理解し、制作する方法を身に付ける。
- ・プログラムを制作する活動を通して、どのようにすれば自分の意図する処理をコンピュータに伝えることができるか考える。

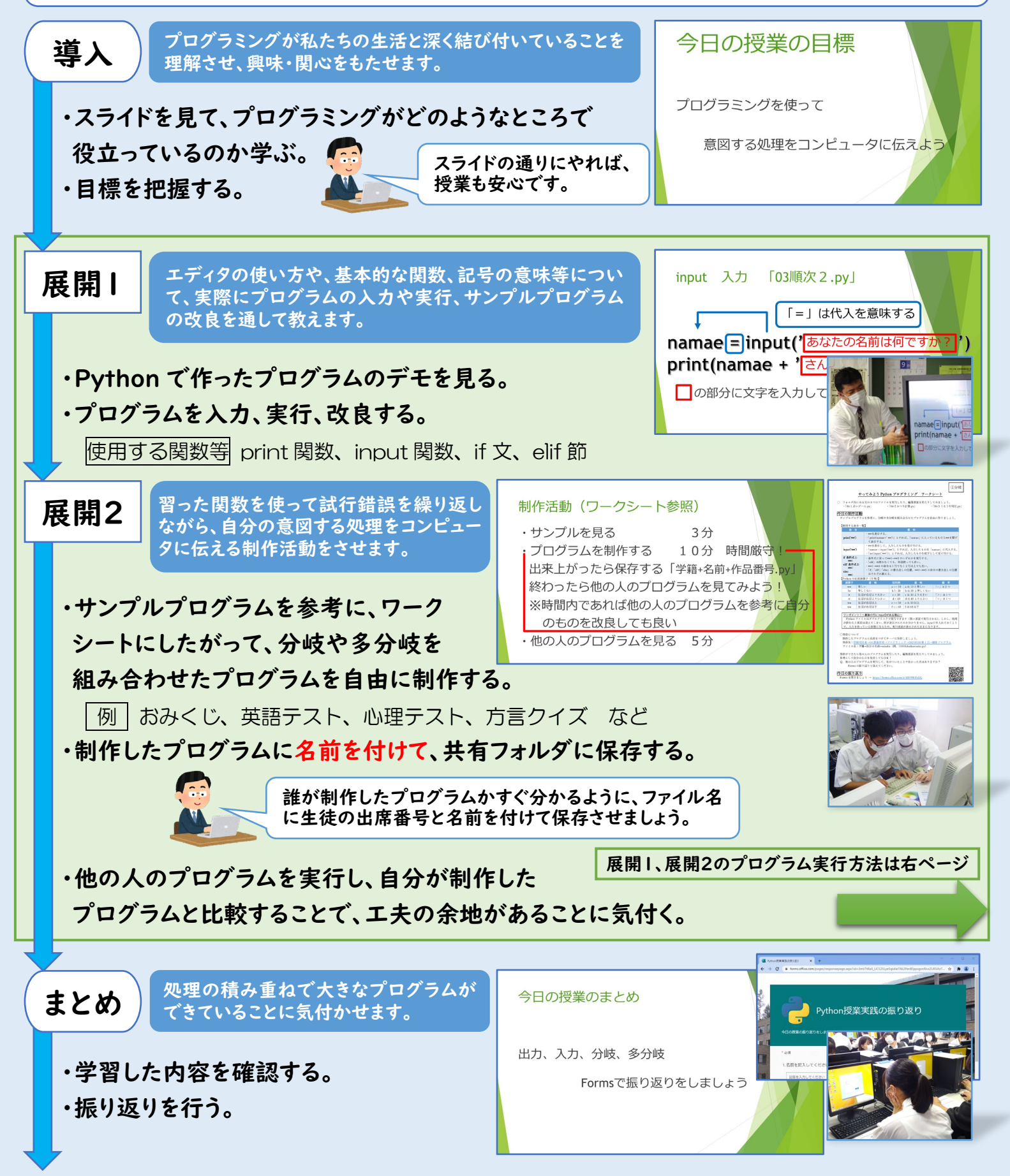

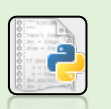

## プログラムを実行してみよう

Python をインストールすると IDLE が使えるようになります。IDLE を使って、プログラムを実行してみましょう。

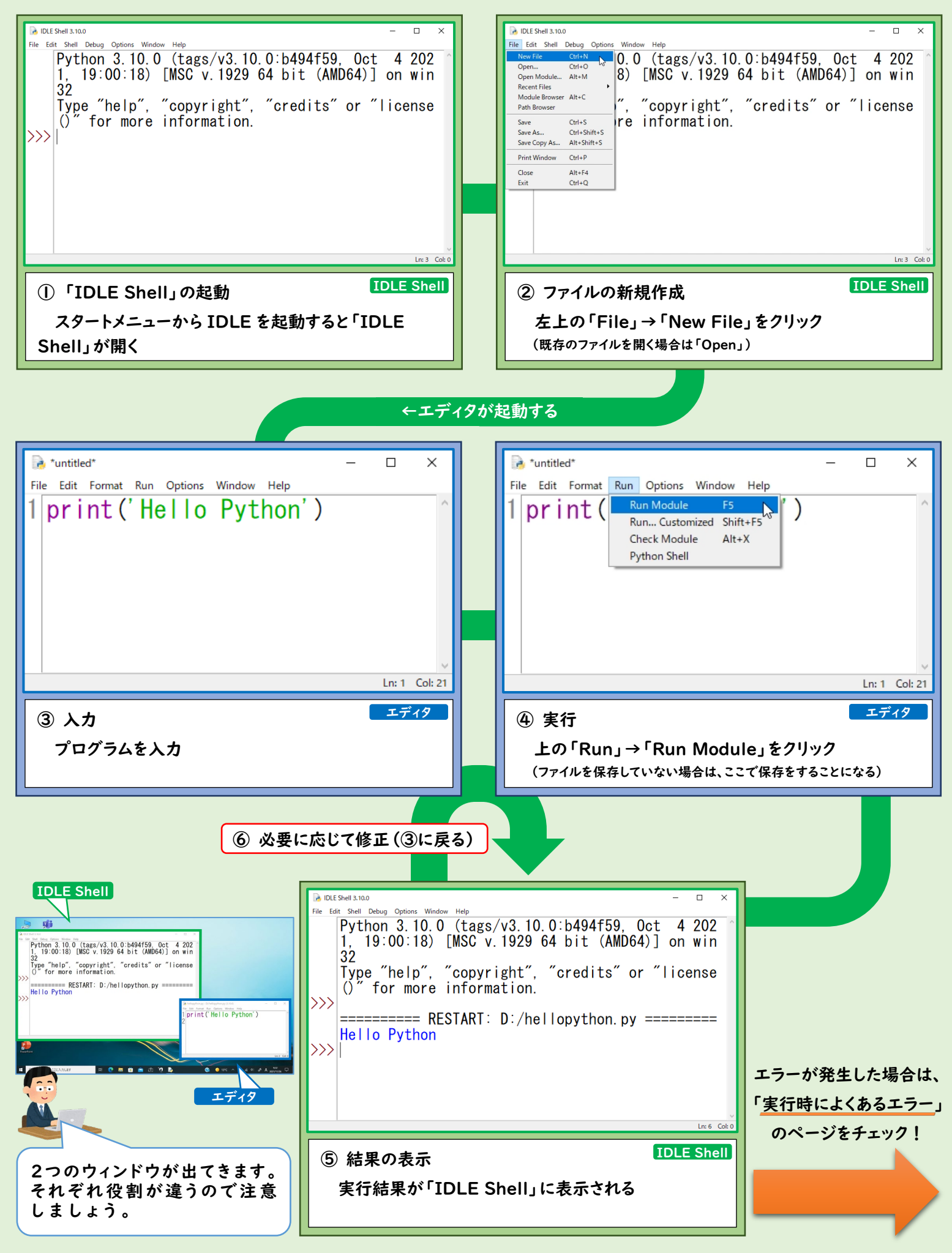

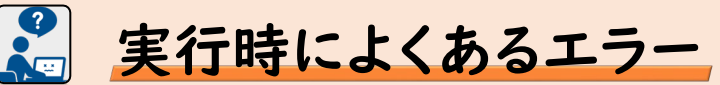

エラーが含まれるプログラムは実行できません。生徒が作ったプログラムのエラーを探し出し、対応できれば授業も安心です。 ここでは、よくあるエラーを五つ紹介します。エラーが出たときは、まずこの五つを疑ってみてください。

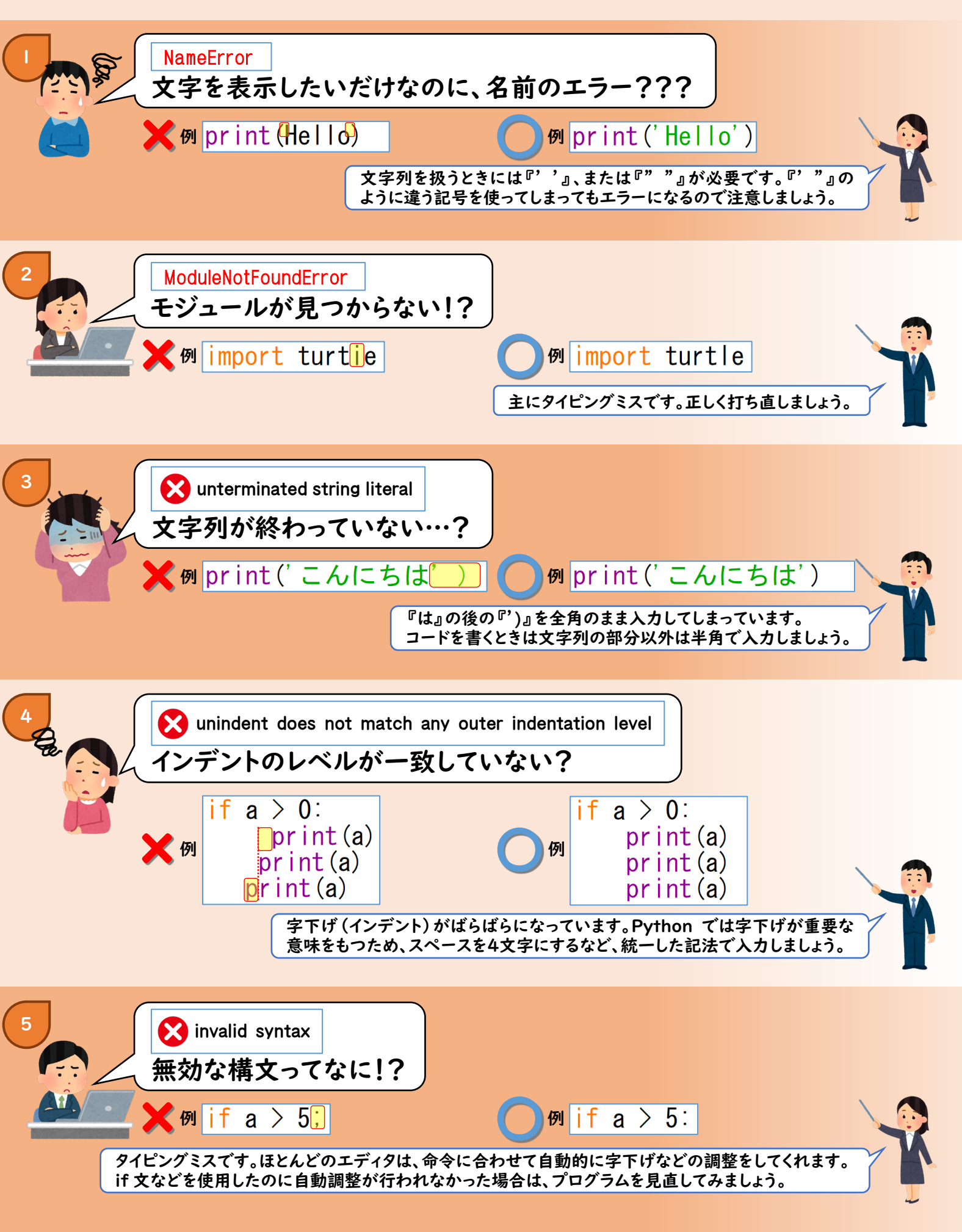

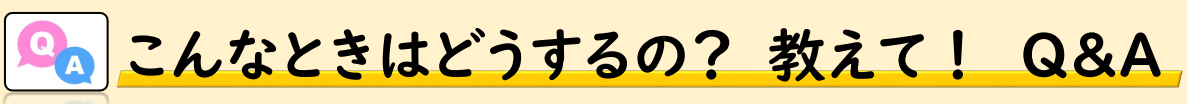

よくある質問を五つ載せました。その他のQ&Aについては栃木県総合教育センターのWebサイトをご覧ください。

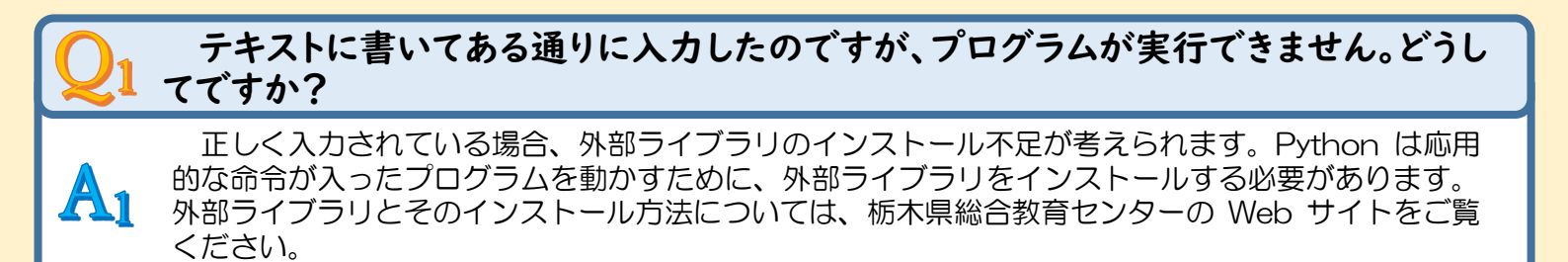

| Q <sub>2</sub> | プログラムを実行しようとしたのです<br>実行するにはどうすれば良いですか?                                                                         | が、メニューバーに「Run」が見当たりません。                                  |
|----------------|----------------------------------------------------------------------------------------------------|----------------------------------------------------------|
|                | 「IDLE Shell」のウィンドウになっていませんか? 「IDLE Shell」には「Run」の項目はありま<br>せん。「New File」や「Open」で開かれるエディタウィンドウに「Run」の項目が表示されます。 |                                                          |
|                | IDLE Shell 3.10.0 File Edit Shell Debug Options Window Help                                                    | 浸 *untitled*<br>File Edit Format Run Options Window Help |
|                | IDLE Shell                                                                                                    | エディタ                                                     |

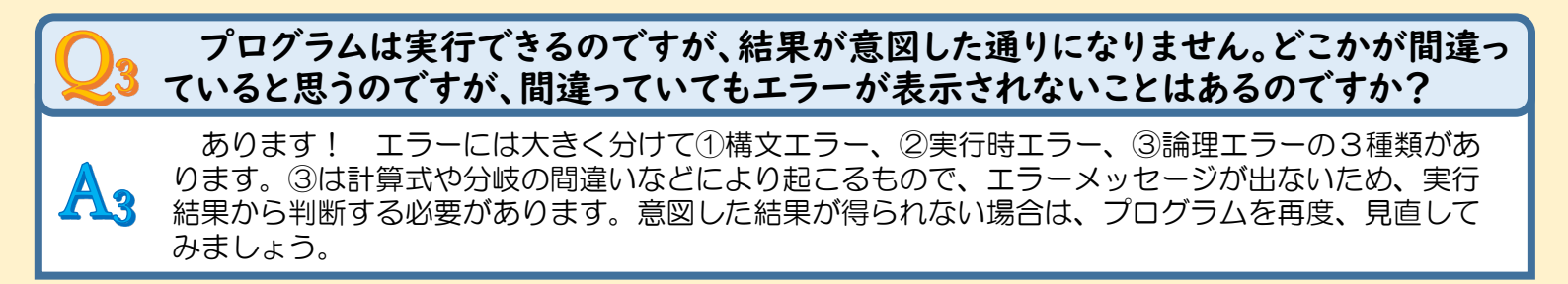

# 生徒が閲覧できる共有フォルダにプログラムファイルを保存してあるのですが、生徒 たちはプログラムの実行ができないと言っています。どうしてですか?

プログラムファイルが保存してあるフォルダに、生徒が保存をする権限が無い可能性があります。 Python ではプログラムを実行する前に、原則として保存をするように促されます。 サーバやクラウド上に保存してあるプログラムファイルを編集する場合は、一度デスクトップなど にコピーをしてから編集するように指導しましょう。

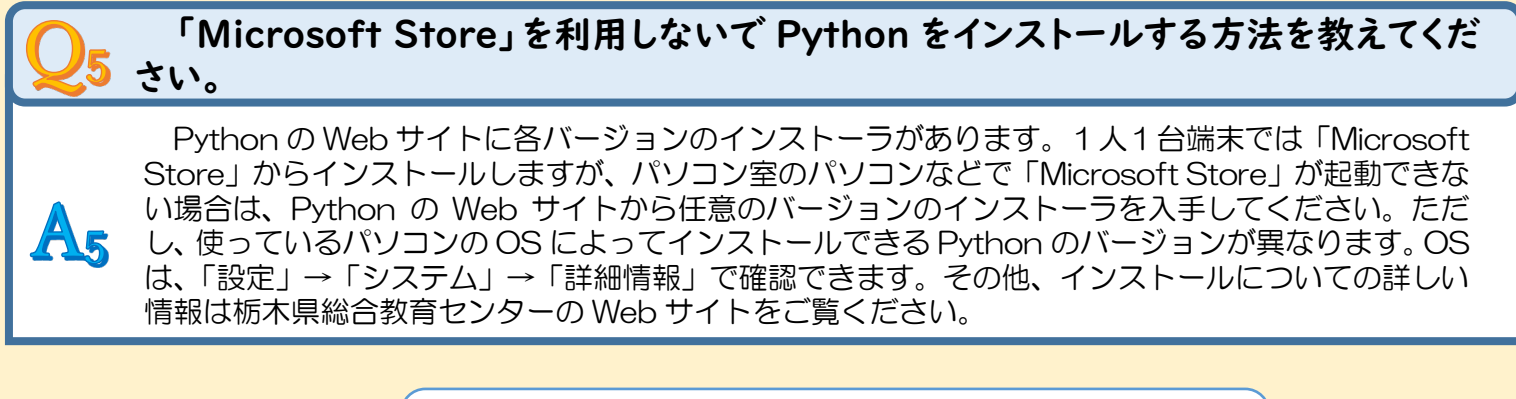

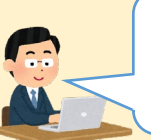

Python の Web サイト「python.org」はこちらです。

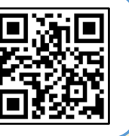

授業をやってみました! 先生方の声

今回制作した教材を利用して、3名の研究協力委員の先生方に、プログラミングの授業を行っていただきました。その感想を 紹介します。

県立宇都宮南高等学校 岡本 紫津香 先生

私はプログラミング初心者なので Python は聞いたことがある 程度でした。しかし、初心者でも伝えやすい丁寧な PowerPoint の資料を用意していただいたので、起動の仕方からプログラムの 作り方までの基本がよく分かりました。初心者が起こしやすいエラ ーの Q&A も分かりやすく、生徒に説明する際に役立ちました。ま た、Python のインストールもこのリーフレットに書かれている内容 通りに行ったところ簡単にできました。プログラム例も豊富に用意 していただけたので、生徒がアレンジしてプログラムを完成させる ことができました。

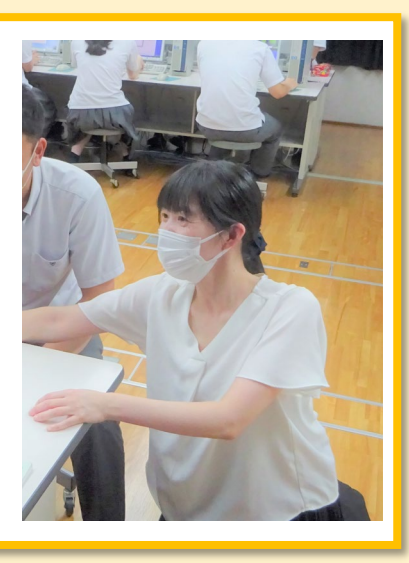

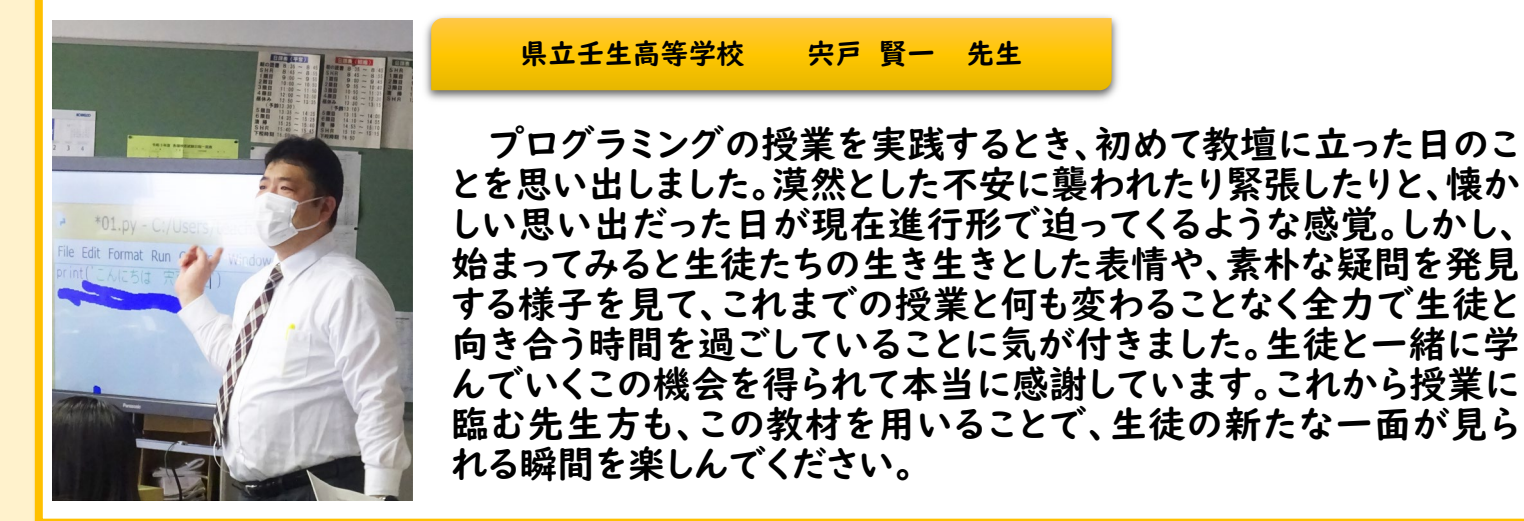

県立佐野高等学校 石川 美恵子 先生

プログラミングは、学生時代に習ったわけではなく、教員になっ てからも学んだ経験がないため、今回の改訂で必履修科目「情報 I」で新規に扱うと知って、その指導に強い不安を覚えました。特 にプログラミングをどのように導入していったらよいかというのが 一番の悩みでした。しかし、今回いただいた教材は、プログラミング の1時間目の授業を PowerPoint で行うものだったので安心して 授業に取り組めました。生徒も意欲的に取り組んでくれました。事 後アンケートでも「楽しかった」「もっと知りたい」といった感想が多 く、うれしかったです。

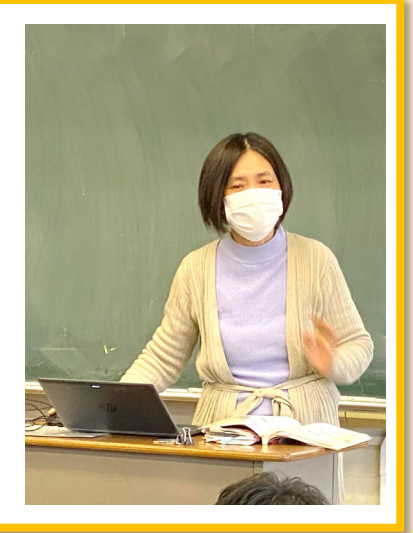

Python のインストール、プログラムの実行方法、よくあるエラーなどに関する動画は、

こちらにアップロードされています。

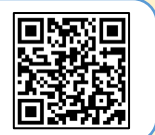

**本リーフレット及び関連する資料等は、栃木県総合教育センターWeb サイトで閲覧及びダウンロードできます。** 【問合せ先】 栃木県総合教育センター 研究調査部 〒320-0002 栃木県宇都宮市瓦谷町 1070 TEL 028(665)7204